## **SIGNING UP ON ADAM**

| Signing up on ADAM                                            | 2 |
|---------------------------------------------------------------|---|
| Step 1: Sign up on ADAM via https://adam.supplycart.my/signup | 2 |
| Step 2: Verify your email address                             | 2 |
| Step 3: Proceed to login at https://adam.supplycart.my/login  | 3 |

## Signing up on ADAM

Step 1: Sign up on ADAM via https://adam.supplycart.my/signup

Fill up the Form to identify your personal & company details. **Note:** The email address provided at this page is not able to be changed

| Dequired fields    |                    |
|--------------------|--------------------|
| Required rields    |                    |
| Personal Details * |                    |
| First Name         | Contact No         |
| Last Name          | Job Function       |
| Company Details *  |                    |
| Company Name       | Number of Employee |
| Country            |                    |
| Login Details *    |                    |
| Email              | Password           |
|                    |                    |

## Step 2: Verify your email address

You will receive an automated email to verify your email address. Click on the link to proceed to verify your email address

|                               | ADAM                                                                          |
|-------------------------------|-------------------------------------------------------------------------------|
| Hello!                        |                                                                               |
| Please click the button l     | pelow to verify your email address.                                           |
|                               | Verify Email Address                                                          |
| If you did not create an      | account, no further action is required.                                       |
| Regards,                      |                                                                               |
| ADAM@Staging                  |                                                                               |
| If you're henine trouble elie | ling the "Verify Freed Address" butter, serviced arete the UDI belowints your |

## Step 3: Proceed to login at https://adam.supplycart.my/login

**Note:** You will be given access into ADAM once your email has been verified, and your company account has been created. If you face any issues logging into ADAM, please contact our Livechat for further assistance.

| Sup                   | plycart                                                                                       |
|-----------------------|-----------------------------------------------------------------------------------------------|
| Procurement Made Easy | Welcome back   Email   Password   Forgot Password ?   Login   Don't have an account ? Sign Up |